Cómo hacer tu inscripción al Programa Internacional de Capacitación Docente

https://inscripciones.uade.edu.
ar/

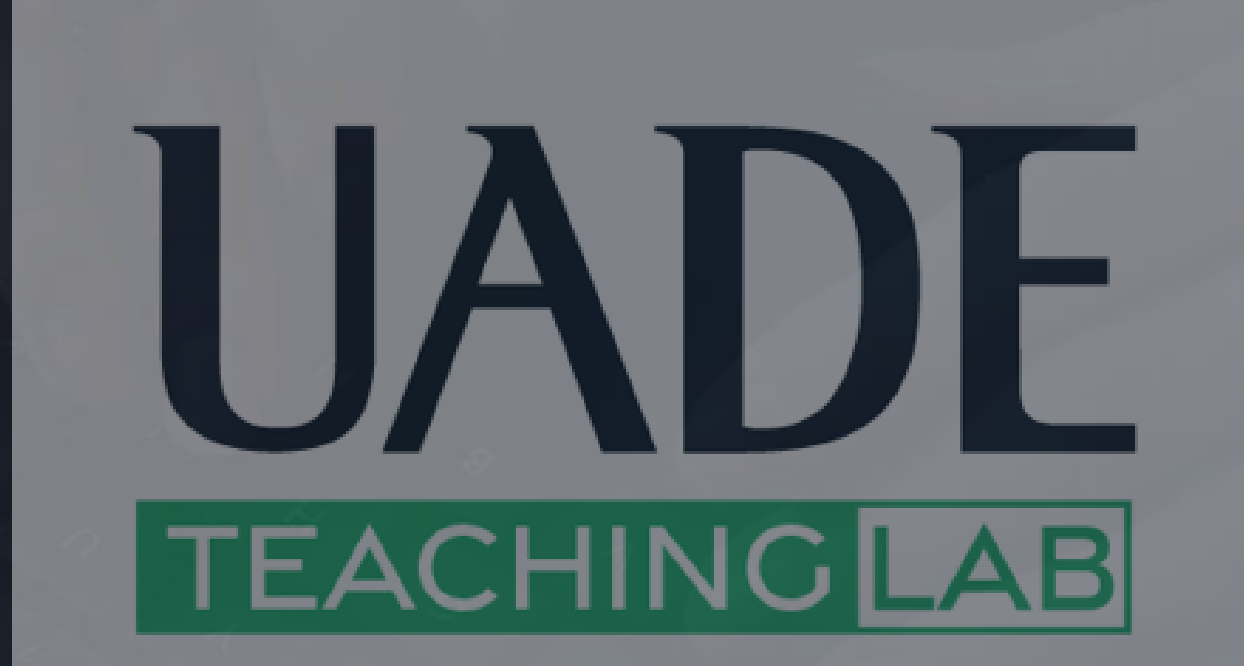

PASO 1:

# Ingresá en la web https://inscripciones.uade.edu.ar/ e iniciá sesión con tu mail y contraseña UADE.

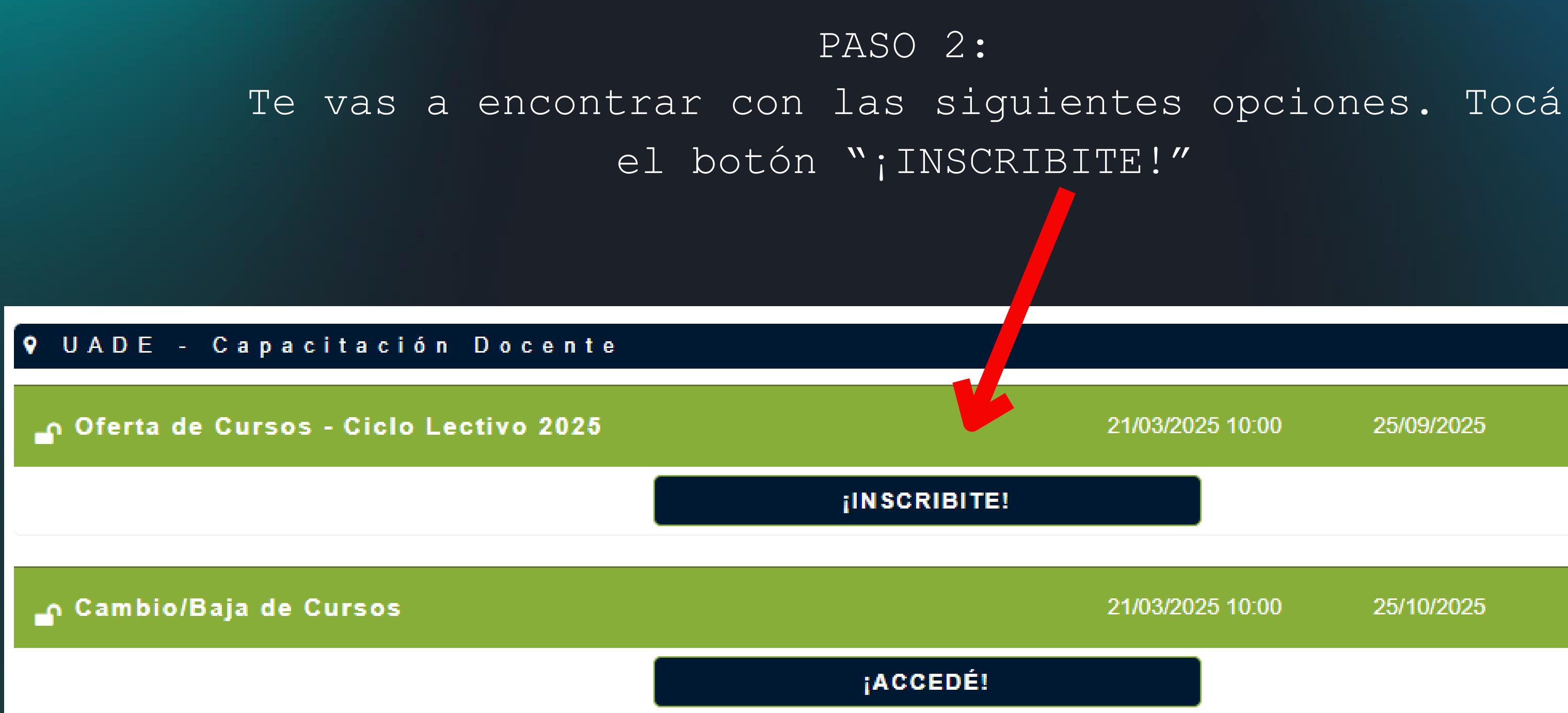

21/03/2025 10:00

25/09/2025

21/03/2025 10:00

25/10/2025

| Se requiere autentica       | ción                      | × |         |
|-----------------------------|---------------------------|---|---------|
| http://inscripciones_uade . | edu.ar necesita un nombre |   | ATEI    |
| de usuario y una contrasen  | ia.                       |   | debe    |
| Tu conexión con este sitio  | no es privada.            |   | nuevame |
| Nombre de usuario:          |                           |   | usua    |
| Contraseña:                 |                           |   | Tu usu  |
|                             |                           |   | ma      |
|                             |                           |   |         |
|                             | Iniciar sesión Cancelar   |   |         |
|                             |                           |   |         |

NCIÓN: al avanzar, erás iniciar sesión ente, esta vez con tu ario y contraseña.

uario es igual que tu ail, pero sin el "@uade.edu.ar".

## PASO 3: BÚSQUEDA DE CURSOS

| Seleccion<br>IMPORTA | iá las materias, el turno y los días que deseás cursar, para armar tu semana, agregando a<br>NTE: El agregar una clase al carrito no garantiza la vacante. | al carrito las clases a inscribir. |                         |
|----------------------|----------------------------------------------------------------------------------------------------|------------------------------------|-------------------------|
| Búsqueda de (        | Clases                                                                                                    |                                    |                         |
| Ciclo Lectivo:       | 2025                                                                                                    | Período:                           | ANUAL 🗸                 |
| Carrera:             | PROGRAMA INTERNACIONAL DE CAPACITACIÓN DOCENTE (PLAN CAPDOC25)                                                                                             |                                    |                         |
| Ofrecimiento:        | Curricular                                                                                                    |                                    |                         |
| Materias:            | Seleccione sus Materias. * Puede seleccionar hasta seis materias a la vez.                                                                                 |                                    |                         |
| Turno:               | ✓ *                                                                                                    | Días:                              | LUN MAR MIE JUE VIE SAB |
|                      |                                                                                                    | Buscar                             |                         |

Verificá que hayas seleccionado el programa correcto en la opción "Carrera". En la opción turno deberás marcar la opción VIRTUAL para todos los cursos. No es necesario que marques días. Finalmente, hacer clic en la opción "Seleccione sus materias".

| _ | Ľ |  |
|---|---|--|
|   | ٦ |  |
| _ | י |  |
|   |   |  |

#### PASO 4: SELECCIONAR MATERIAS

Seleccioná el cuadrado de la izquierda en los cursos que quieras realizar

#### Materias

Recuerde que puede seleccionar hasta seis materias a la vez para buscar las clases a inscribir.

|     |         | ETAPA I                                                 |                  |     |                          |             |
|-----|---------|---------------------------------------------------------|------------------|-----|--------------------------|-------------|
| Or. | Código  | Materia                                                 | Carga<br>Horaria | тро | Régimen de<br>Evaluación | Información |
| 1   | 9.1.001 | CURSO INTERNACIONAL INTRODUCTORIO                       | 12 hs.           | No  | -                        |             |
| 2   | 9.1.008 | ESTRATEGIAS DE ENSEÑANZA Y APRENDIZAJE                  | 12 hs.           | No  | -                        |             |
| 3   | 9.1.009 | EVALUACIÓN EN LA UNIVERSIDAD                            | 12 hs.           | No  | -                        |             |
| 4   | 9.1.010 | TECNOLOGÍA EDUCATIVA                                    | 12 hs.           | No  | -                        |             |
|     |         | <b>FT484 77</b>                                         |                  |     |                          |             |
|     |         | ETAPA II                                                |                  |     |                          |             |
| Or. | Código  | Materia                                                 | Carga<br>Horaria | тро | Régimen de<br>Evaluación | Información |
| 5   | 9.1.022 | INCORPORANDO IA Y CHATGPT EN LA ENSEÑANZA Y APRENDIZAJE | 12 hs.           | No  | -                        |             |

|     |         | ETAPA I                                                 |                  |     |                          |             |
|-----|---------|---------------------------------------------------------|------------------|-----|--------------------------|-------------|
| Or. | Código  | Materia                                                 | Carga<br>Horaria | тро | Régimen de<br>Evaluación | Información |
| 1   | 9.1.001 | CURSO INTERNACIONAL INTRODUCTORIO                       | 12 hs.           | No  | -                        |             |
| 2   | 9.1.008 | ESTRATEGIAS DE ENSEÑANZA Y APRENDIZAJE                  | 12 hs.           | No  | -                        |             |
| 3   | 9.1.009 | EVALUACIÓN EN LA UNIVERSIDAD                            | 12 hs.           | No  | -                        |             |
| 4   | 9.1.010 | TECNOLOGÍA EDUCATIVA                                    | 12 hs.           | No  | -                        |             |
|     |         | ETAPA II                                                |                  |     |                          |             |
| Or. | Código  | Materia                                                 | Carga<br>Horaria | тро | Régimen de<br>Evaluación | Información |
| 5   | 9.1.022 | INCORPORANDO IA Y CHATGPT EN LA ENSEÑANZA Y APRENDIZAJE | 12 hs.           | No  | -                        |             |
| 6   | 9.1.023 | APRENDIZAJE BASADO EN LA NEUROCIENCIA                   | 12 hs.           | No  | -                        |             |
| 7   | 9.1.024 | PLANIFICACIÓN Y EVALUACIÓN POR COMPETENCIAS             | 12 hs.           | No  | -                        |             |

### Podés marcar hasta 6 cursos, luego hacer clic en el botón "Cerrar".

Cerrar

### PASO 5: BUSCAR EDICIONES DISPONIBLES Después de hacer clic en el botón cerrar, vas a volver a la pantalla anterior y deberás hacer clic en el botón "Buscar" para encontrar las

Con el botón del carrito, vas a poder agregar los cursos a tu reserva.

|           |           |                |           |         |         | Buscar |    |    |    |    |                |                          |          |                       |
|-----------|-----------|----------------|-----------|---------|---------|--------|----|----|----|----|----------------|--------------------------|----------|-----------------------|
|           |           |                |           |         |         |        |    |    |    |    |                |                          |          |                       |
| 9.1.001 - | CURSO INT | ERNACIONAL INT | RODUCTO   | RIO     |         |        |    |    |    |    |                |                          |          |                       |
|           | Clase     | Sede           | Régimen   | Turno   | Idioma  | LU MA  | MI | טנ | VI | SA | Horario        | Fecha Cursada            | Vacantes | Régimen de Evaluación |
| ؼ 📄 🔍     | 1000      | UADE VIRTUAL   | VIRTUAL   | VIRTUAL | ESPAÑOL | ~ ~    | ~  | ~  | ~  | ~  | 00:00<br>00:00 | 01/04/2024<br>30/04/2024 | 350      | -                     |
| » 🗐 🎾     | 1015      | EUADE VIRTUAL  | VIRTUAL   | VIRTUAL | ESPAÑOL | ~ ~    | ~  | ~  | ~  | ~  | 00:00<br>00:00 | 01/05/2024<br>31/05/2024 | 350      | -                     |
| 9.1.010 - | TECNOLOGÍ | A EDUCATIVA    |           |         |         |        |    |    |    |    |                |                          |          |                       |
|           | Clase     | Sede           | Régimen   | Turno   | Idioma  | LU MA  | MI | טנ | VI | SA | Horario        | Fecha Cursada            | Vacantes | Régimen de Evaluación |
| ؼ 📃 🔍     | 1003      | UADE VIRTUAL   | VIRTUAL   | VIRTUAL | ESPAÑOL | ~ ~    | ~  | ~  | ~  | ~  | 00:00<br>00:00 | 01/04/2024<br>30/04/2024 | 350      | -                     |
| ؼ 📃 🔍     | 1018      | EUADE VIRTUAL  | VIRTUAL   | VIRTUAL | ESPAÑOL | ~ ~    | ~  | ~  | ~  | ~  | 00:00<br>00:00 | 01/05/2024<br>31/05/2024 | 350      | -                     |
| 9.1.013 - | DESIGN TH | INKING APLICAD | O A LA DO | CENCIA  |         |        |    |    |    |    |                |                          |          |                       |
|           | Clase     | Sede           | Régimen   | Turno   | Idioma  | LU MA  | MI | UC | VI | SA | Horario        | Fecha Cursada            | Vacantes | Régimen de Evaluación |
| ي 🚍 🔍     | 1006      | ZUADE VIRTUAL  | VIRTUAL   | VIRTUAL | ESPAÑOL | ~ ~    | ~  | ~  | ~  | ~  | 00:00<br>00:00 | 01/04/2024<br>30/04/2024 | 350      | -                     |
| يز 📃 🔍    | 1021      | EUADE VIRTUAL  | VIRTUAL   | VIRTUAL | ESPAÑOL | ~ ~    | ~  | ~  | ~  | ~  | 00:00<br>00:00 | 01/05/2024<br>31/05/2024 | 350      | -                     |

Los cursos tienen ediciones mensuales. En la columna de 'fecha cursada' podés ver el mes al que te estás inscribiendo.

ediciones disponibles.

#### PASO 6: CONFIRMAR CARRITO

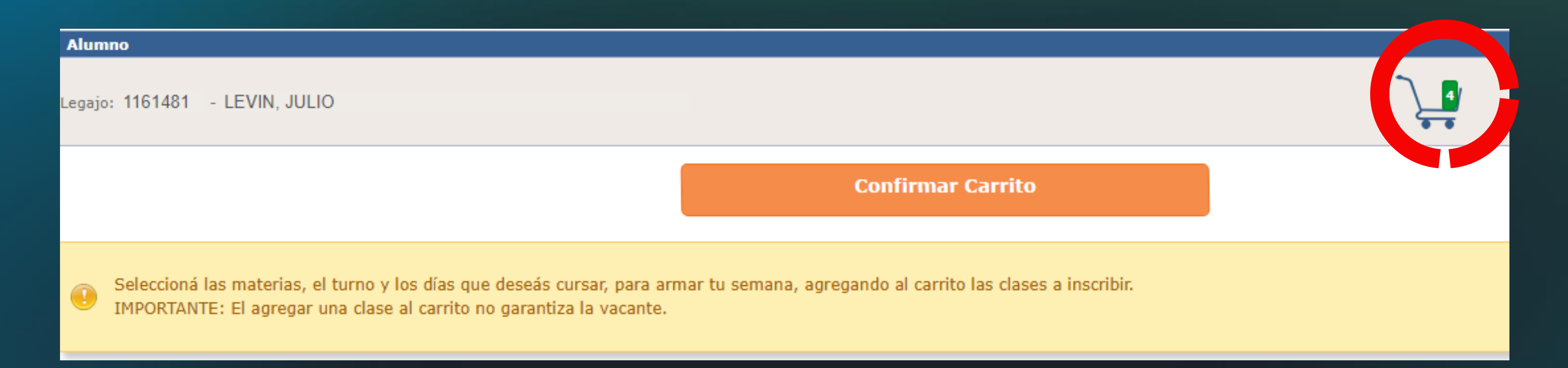

A medida que vayas agregando cursos, estos aparecerán en el carrito que se encuentra arriba a la derecha. Haciendo clic en él podrás ver los cursos que elegiste.

| Carrito | ) de Camb | oios Solicitados | ;       |         |                                                   |         |    |    |    |    |    |    |                |                          |               |                             |
|---------|-----------|------------------|---------|---------|---------------------------------------------------|---------|----|----|----|----|----|----|----------------|--------------------------|---------------|-----------------------------|
| Pendie  | ente Alta |                  |         |         |                                                   |         |    |    |    |    |    |    |                |                          |               |                             |
|         | Clase     | Sede             | Régimen | Turno   | Materia                                           | Idioma  | LU | ма | MI | UĽ | VI | SA | Horario        | Fecha<br>Cursada         | Periodo       | Régimen<br>de<br>Evaluación |
| 2       | 1000      | UADE VIRTUAL     | VIRTUAL | VIRTUAL | 9.1.001 - CURSO<br>INTERNACIONAL<br>INTRODUCTORIO | ESPAÑOL | ~  | ~  | ~  | ~  | ~  | ~  | 00:00<br>00:00 | 01/04/2024<br>30/04/2024 | ANUAL<br>2024 | -                           |
| 2       | 1018      | EUADE WIRTUAL    | VIRTUAL | VIRTUAL | 9.1.010 - TECNOLOGÍA<br>EDUCATIVA                 | ESPAÑOL | ~  | ~  | ~  | ~  | ~  | ~  | 00:00<br>00:00 | 01/05/2024<br>31/05/2024 | ANUAL<br>2024 | -                           |

#### PASO 6: CONFIRMAR CARRITO

#### Si los cursos que figuran son correctos, deberás confirmar haciendo clic en el botón "Confirmar Carrito".

| Alur  | mno                                                                                                    |
|-------|----------------------------------------------------------------------------------------------------|
| Legaj | jo: 1161481 - LEVIN, JULIO                                                                                                    |
|       | Confirmar Carri                                                                                                    |
|       | Seleccioná las materias, el turno y los días que deseás cursar, para armar tu semana, agregando al carrito las cla<br>IMPORTANTE: El agregar una clase al carrito no garantiza la vacante. |

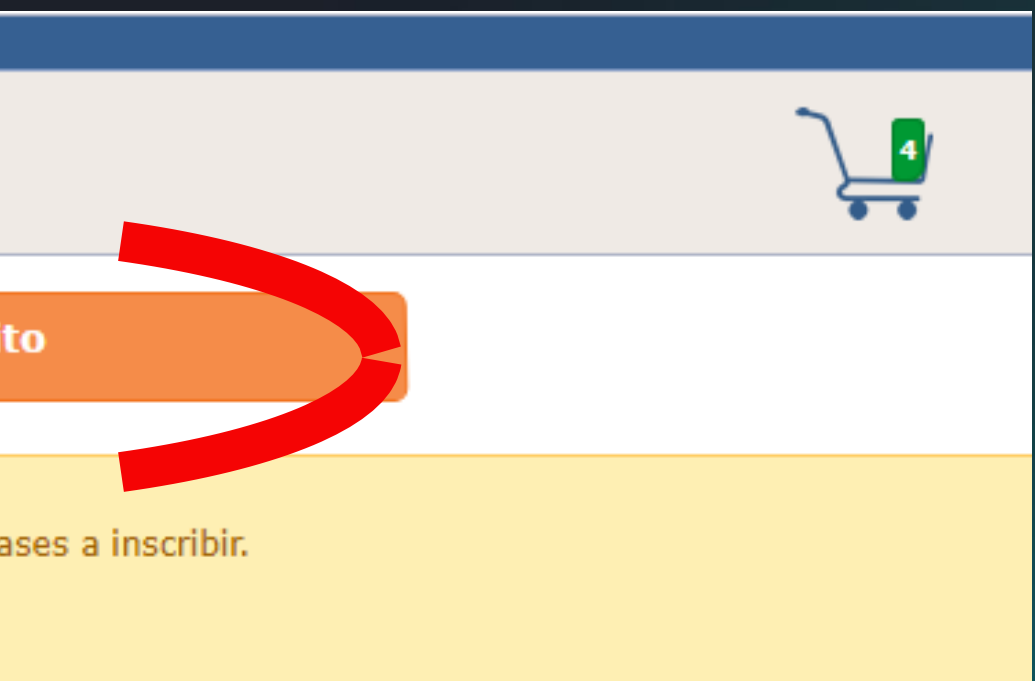

### PASO 7: FINALIZAR INSCRIPCIÓN

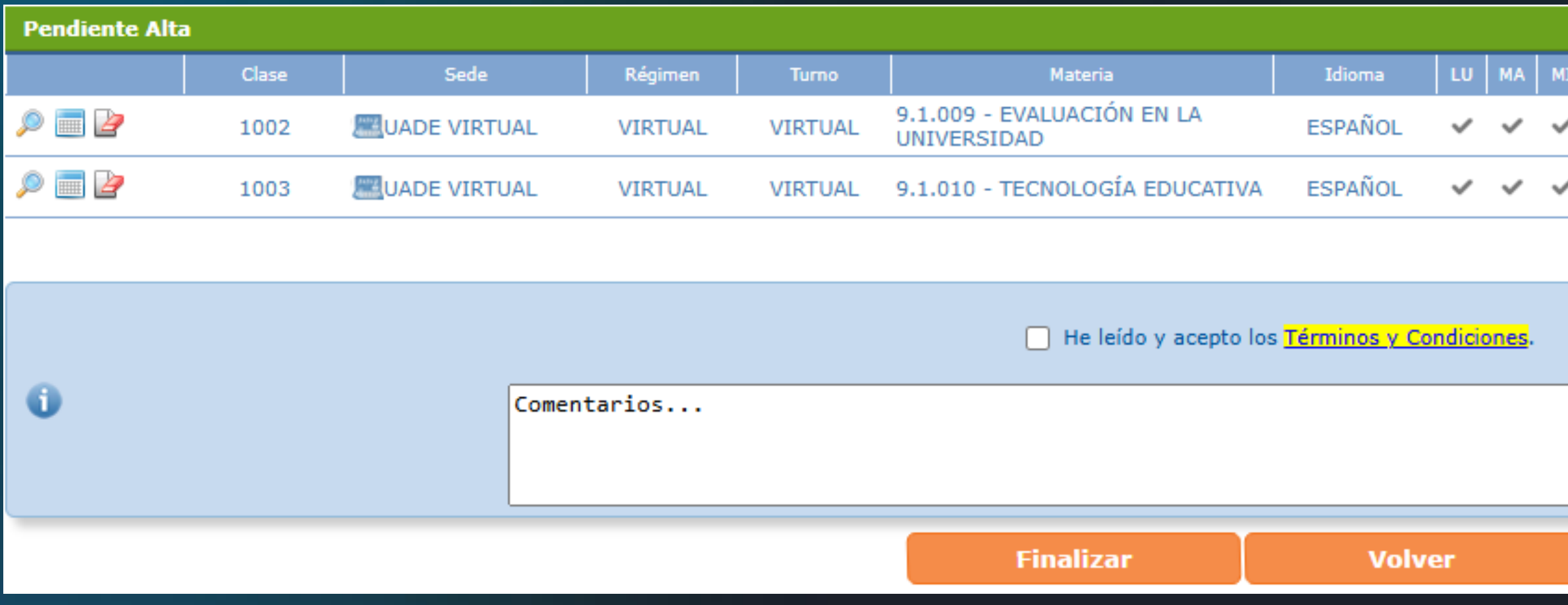

Finalmente, si todo lo que figura es correcto, deberás finalizar la inscripción. Tendrás que hacer clic en el recuadro de aceptar "términos y condiciones" y luego hacer clic en "Finalizar". Si algo no es correcto, podés volver atrás con el botón "Volver".

| II | JU | VI | SA | Horario        | Fecha Cursada            | Periodo       | Régimen de Evaluación |  |
|----|----|----|----|----------------|--------------------------|---------------|-----------------------|--|
| /  | ~  | ~  | ~  | 00:00<br>00:00 | 01/04/2025<br>30/04/2025 | ANUAL<br>2025 | -                     |  |
| /  | ~  | ~  | ~  | 00:00<br>00:00 | 01/04/2025<br>30/04/2025 | ANUAL<br>2025 | -                     |  |
|    |    |    |    |                |                          |               |                       |  |

### PASO 7: FINALIZAR INSCRIPCIÓN

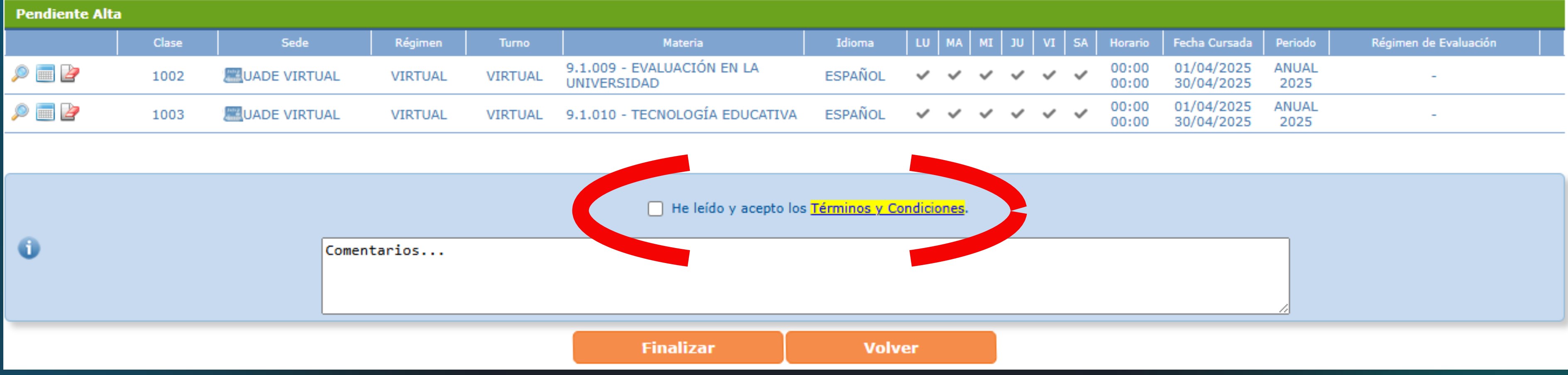

ATENCIÓN: deberás ignorar el contenido de los términos y condiciones, ya que está destinado a alumnos que se inscriben a materias MRI.

| MI | JU | VI | SA | Horario        | Fecha Cursada            | Periodo       | Régimen de Evaluación |
|----|----|----|----|----------------|--------------------------|---------------|-----------------------|
| ~  | ~  | ~  | ~  | 00:00<br>00:00 | 01/04/2025<br>30/04/2025 | ANUAL<br>2025 | -                     |
| ~  | ~  | ~  | ~  | 00:00<br>00:00 | 01/04/2025<br>30/04/2025 | ANUAL<br>2025 | -                     |

#### PASO 7: FINALIZAR INSCRIPCIÓN

Una vez que hagas clic en el botón "Finalizar", aparecerá la siguiente pantalla que indica que la inscripción se realizó correctamente.

| 🖌 Su gestión   | se ha proces | ado con éxito.   |                  |                  |                                                |                 |       |       |        |
|----------------|--------------|------------------|------------------|------------------|------------------------------------------------|-----------------|-------|-------|--------|
|                |              |                  |                  |                  |                                                |                 |       |       |        |
| Altas Procesad | las          |                  |                  |                  |                                                |                 |       |       |        |
|                | Clase        | Sede             | Régimen          | Turno            | Materia                                        | Idioma          | LU    | MA    | MI     |
| ,e 📰           | 1000         | UADE VIRTUAL     | VIRTUAL          | VIRTUAL          | 9.1.001 - CURSO INTERNACIONAL<br>INTRODUCTORIO | ESPAÑOL         | ~     | ~     | ~      |
|                |              |                  |                  |                  |                                                |                 |       |       |        |
| 0              |              | Si lo desea, pue | ede consultar su | us clases a trav | vés de "Académico > Consultas > Mi S           | Semana", y el e | stado | de si | u cuei |

#### En este punto, ya podés salir de la página.

ATENCIÓN: se debe ignorar el mensaje que indica que "puede consultar sus clases a través de...", ya que también se trata de un mensaje destinado a alumnos que se inscriben desde esta web.

| JU      | VI      | SA      | Horario                   | Fecha Cursada                             | Periodo                  | Régimen de Evaluación      |
|---------|---------|---------|---------------------------|-------------------------------------------|--------------------------|----------------------------|
| טנ<br>• | vi<br>V | SA      | Horario<br>00:00<br>00:00 | Fecha Cursada<br>01/04/2024<br>30/04/2024 | Periodo<br>ANUAL<br>2024 | Régimen de Evaluación<br>- |
| טנ<br>~ | VI<br>V | SA<br>✓ | Horario<br>00:00<br>00:00 | Fecha Cursada<br>01/04/2024<br>30/04/2024 | Periodo<br>ANUAL<br>2024 | Régimen de Evaluación<br>- |

## Ante cualquier consulta, no dudes en escribirnos a capacitaciondocente@uade.edu.ar

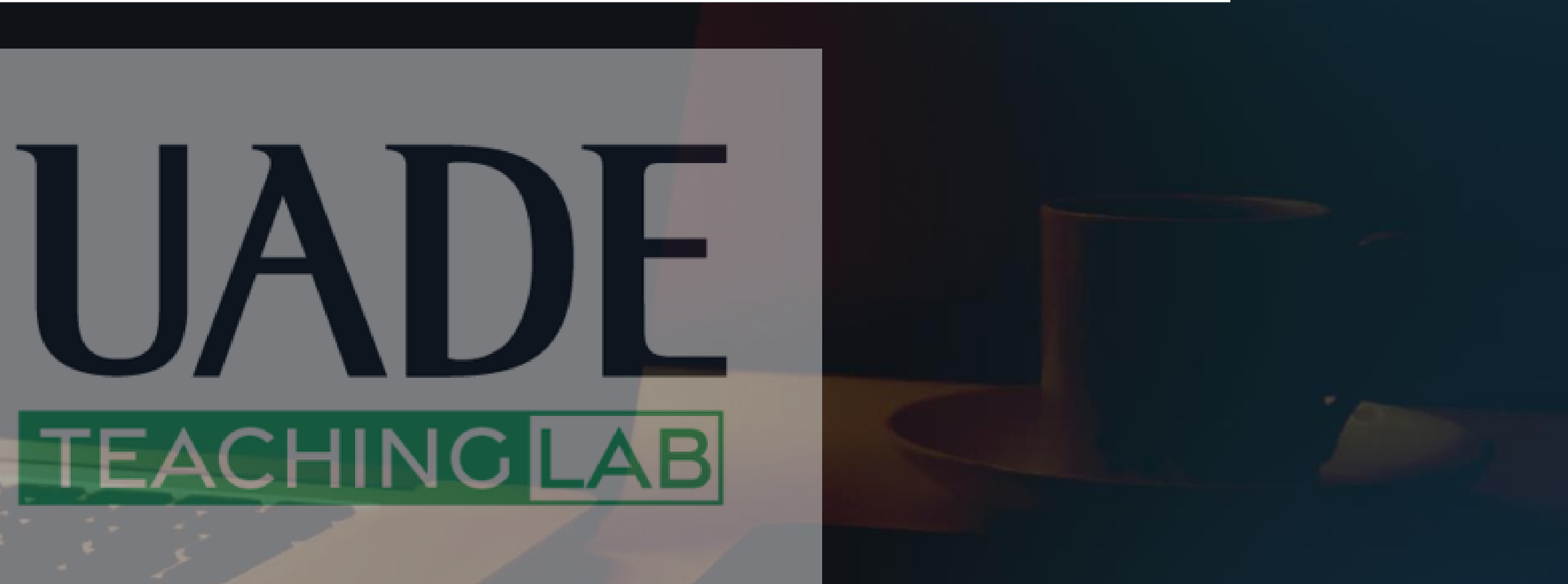